# DESCRIPCIÓN GENERAL DE INCONTROL

InControl utiliza un smartphone y la tecnología móvil del habitáculo para conectar de forma remota su vehículo a diversos servicios y funciones de confort.

**Nota:** Para obtener más información, visite la página web **www.landrover.com**. Seleccione el país y haga clic en Continuar. Seleccione la función de búsqueda y escriba: **primeros pasos con incontrol**. Seleccione el enlace que hace referencia a InControl.

#### Funciones de InControl:

- InControl Protect:
  - Remote Essentials.
  - Llamada de emergencia SOS.
  - Llamada de asistencia optimizada.
- InControl Connect:
  - InControl Apps.
  - Punto de acceso Wi-Fi.
  - Remote Premium.
- InControl Secure:
  - Seguimiento de un vehículo robado.

Si su concesionario no ha registrado previamente su cuenta o no es usted el primer propietario del vehículo, debe visitar: www.landroverincontrol.com/ owner para crear una cuenta. Una vez que se haya creado la cuenta de InControl, siga las instrucciones que aparecen en pantalla para conectar la cuenta de InControl con el vehículo y para activar los servicios en este.

**Nota:** No se puede garantizar el 100% de la conectividad a la red en todas las ubicaciones.

**Nota:** Es responsabilidad del propietario eliminar el vehículo de su cuenta de InControl al transferir la propiedad del mismo.

### INCONTROL PROTECT Funciones de InControl Protect:

- Aplicación Remote Essentials:
  - Comuníquese a distancia con su vehículo desde cualquier lugar. Compruebe el nivel del combustible y consulte los registros de trayectos en su teléfono Apple o Android.
- Llamada de emergencia SOS:
  - En una situación de emergencia, la función Llamada de emergencia SOS guiará a los servicios de emergencia hasta su ubicación exacta.
- Llamada de asistencia optimizada:
  - Al transmitir los datos de la ubicación actual y el diagnóstico de su vehículo, la función Llamada de asistencia optimizada le ayuda a continuar el trayecto con el mínimo retraso.

### Aplicación InControl Remote Essentials

Debe descargar la aplicación **Land Rover InControl Remote** en su teléfono. Son compatibles los teléfonos iPhone y Android.

**Nota:** No todos los smartphone son compatibles con la aplicación Remote Essentials. Compruebe la lista de smartphones y aplicaciones compatibles en la sección InControl de **www.landrover.com**.

- 1. Busque Land Rover InControl Apps en la App Store de Apple o en la Play Store de Google.
- En la lista de resultados, seleccione Land Rover InControl Remote e instálela.
- **3.** Cuando haya finalizado la instalación, abra la pantalla principal y seleccione el icono de **Land Rover InControl Remote**.
- Siga las instrucciones de la guía de consulta rápida para finalizar la instalación.

**Nota:** La disponibilidad y el funcionamiento de la aplicación dependen de la especificación del vehículo y del mercado en el que se utiliza el vehículo.

**Nota:** Las aplicaciones no están diseñadas para utilizarse durante la conducción; por ejemplo, las aplicaciones de juegos no aparecerán en la pantalla táctil mientras el vehículo esté en movimiento.

**Nota:** Apple y iPhone son marcas comerciales registradas de Apple Inc. en Estados Unidos y otros países. App Store es una marca de servicio de Apple Inc.

Remote Essentials le permite comunicarse con el vehículo a distancia para comprobar el nivel de combustible y el consumo parcial estimado, ver los registros de trayectos, así como el estado de puertas y ventanillas. Se puede ver el lugar donde aparcó el vehículo por última vez y las indicaciones para llegar a él.

La página **Estado del vehículo** es la pantalla de inicio de la aplicación. Desde ahí puede ir a **Estado de seguridad**, **Trayectos**, **Asistencia** o **Ajustes**.

- La pantalla **Estado de seguridad** muestra el estado abierto/cerrado de todas las puertas/ventanillas y el ajuste actual de la alarma.
- La pantalla **Trayectos** muestra los trayectos realizados recientemente.

**Nota:** Esta función se puede habilitar/ deshabilitar a través de la pantalla **Ajustes** de InControl.

**Nota:** Los recorridos guardados se pueden ver, eliminar o descargar en un archivo .csv para facilitar el cálculo de gastos de empresa.

- La pantalla Asistencia muestra el VIN y el número de matrícula del vehículo. Esta pantalla permite también realizar llamadas directas al centro de asistencia (en caso de avería) y al centro de llamadas de seguimiento (en caso de robo del vehículo).
- En la pantalla **Ajustes** se puede activar/desactivar el estado de seguridad del vehículo y el registro del trayecto. Asimismo permite acceder a su cuenta InControl.

### Llamadas de emergencia SOS

Existen dos estados de Llamada de emergencia SOS: activación automática y manual.

Si se produce una colisión y los airbag se activan, se realiza una llamada automática a los servicios de emergencia. Si no se produce ninguna colisión pero se requiere asistencia de emergencia, se puede pulsar el botón de llamada de emergencia.

En ambos estados, el botón parpadea en naranja hasta que los servicios de emergencia respondan a la llamada, momento en el cual deja de parpadear.

La ubicación del vehículo, su información y el tipo de problema se recogen automáticamente y se enviará a los servicios de emergencia correspondientes al lugar donde se encuentre. Se puede contactar con los servicios de emergencia en cualquier momento pulsando el botón.

# sos

El botón de llamada de emergencia se encuentra en la consola del techo. Consulte **392, MANDOS DEL CONDUCTOR**.

Presione y libere la cubierta para que quede visible el botón. El botón se ilumina con un LED rojo. Pulse el botón durante dos segundos para realizar una llamada directa a los servicios de emergencia.

Tras utilizar el botón, vuelva a taparlo.

**Nota:** Si el vehículo se está desplazando por un país distinto, Llamada de Emergencia SOS también se activará. Sin embargo, es posible que no se envíen automáticamente ni la ubicación ni la información del vehículo.

Esta función cuenta con dos baterías de reserva que mantendrán el sistema en pleno funcionamiento en el caso de que la batería del vehículo se desconecte o deshabilite.

Si se detecta un fallo en el sistema de llamada de emergencia SOS, aparece el aviso **Sistema de auxilio limitado** en el centro de mensajes. Si esto ocurre, el vehículo podrá seguir circulando, pero debe consultar a un concesionario/taller autorizado lo antes posible.

### Llamada de asistencia optimizada

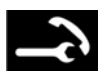

El botón de llamada se encuentra en la consola del techo. Consulte **392, MANDOS** DEL CONDUCTOR. En el caso de avería, pulse y suelte la tapa del botón para dejar este a la vista. El botón se ilumina con un LED blanco. Pulse el botón durante dos segundos para realizar una llamada directa al centro de asistencia. El botón parpadea hasta que el centro de asistencia responde a la llamada, momento en el cual el LED cambia a naranja. La información y ubicación actual del vehículo se envían automáticamente.

El centro de asistencia enviará asistencia en carretera a su ubicación. El agente le devolverá la llamada para confirmar la hora de llegada prevista. Cuando la luz parpadea, pulse el botón para responder a la llamada.

Tras utilizar el botón, vuelva a taparlo.

### **INCONTROL REMOTE PREMIUM**

InControl Remote Premium mejora el paquete Remote Essentials con la adición de:

- Avisos acústicos y visuales:
  - Identifica la posición del vehículo haciendo parpadear las luces y haciendo sonar la bocina.
- Climatización a distancia:
  - Activación a distancia de la climatización para obtener la temperatura deseada antes de entrar en el vehículo.
- Bloqueo/desbloqueo a distancia de las funciones de seguridad del vehículo:
  - Puede bloquear o desbloquear el vehículo a distancia.
- Reactivación a distancia de la alarma de seguridad del vehículo:

- Puede recibir una alerta cuando la alarma está sonando y tiene la opción de restablecerla a distancia.
- Activación programada del vehículo:
  - Programe una hora de activación de los sistemas del vehículo.

**Nota:** La disponibilidad y la utilidad de las funciones de InControl Remote Premium dependen de las características del vehículo, así como de la zona en la que este se utilice.

#### Avisos luminosos y acústicos

La página **Estado del vehículo** es la pantalla de inicio de la aplicación. Con Remote Premium, la función de **aviso acústico-visual** se añadirá a esta pantalla. Podrá localizar el vehículo más fácilmente cuando parpadeen las luces y suene la bocina.

**Nota:** Es responsabilidad del conductor cumplir con toda reglamentación en vigor con respecto al uso de las bocinas del vehículo.

### Climatización a distancia

 La página Climatización a distancia permite arrancar a distancia el motor de un vehículo con transmisión automática y dejarlo en marcha hasta 30 minutos para que haya una temperatura agradable dentro del habitáculo antes de que el conductor entre en el vehículo. Pulse el botón Arranque del motor en la página Climatización a distancia e introduzca el PIN. Se puede establecer una temperatura objetivo. Climatizador remoto no funcionará si

cualquiera de las siguientes condiciones se produce:

- El nivel de combustible del vehículo es bajo.
- El nivel de carga de la batería del vehículo está bajo.
- El vehículo no está bloqueado.
- Una ventanilla, una puerta, el capó o el maletero están abiertos.
- El motor se ha arrancado manualmente.
- Hay un error en un sistema necesario del vehículo.
- Se ha detectado un robo.
- La alarma del vehículo está sonando.
- Se ha detectado un incidente de colisión.
- Las luces de emergencia están encendidas.
- La transmisión automática no está en estacionamiento (**P**).
- Se pisa el pedal del freno.

**Nota:** Algunos mercados pueden prohibir el arranque del motor a distancia. Es responsabilidad del conductor saber si es legal utilizar esta función.

**Nota:** Esta función también está disponible para los vehículos equipados con un sistema de climatización programada. Si la configuración del vehículo (por ejemplo, la variante de transmisión o de motor) no admite el arranque a distancia del motor, o si el vehículo procede de un mercado con restricciones legales relativas al respecto, entonces se puede utilizar el sistema de climatización programada para facilitar el acondicionamiento del habitáculo.

#### Seguridad del vehículo

Remote Premium añade nuevas funciones a la página **Seguridad del vehículo**, permitiendo al usuario bloquear y desbloquear el vehículo a distancia. Si no se puede llevar a cabo el bloqueo/ desbloqueo del vehículo, aparecerá un mensaje de error en la pantalla. Para mayor seguridad, esta función solicita que se introduzca un código PIN.

Cuando se bloquea el vehículo a distancia, se bloqueará al máximo nivel posible permitido en el mercado en el que el vehículo se comercializó originalmente.

**Nota:** En algunos mercados no se permite el cierre a distancia de las ventanas.

Cuando se desbloquea el vehículo a distancia, volverá a bloquearse transcurridos 45 segundos si no se abre ninguna puerta o abertura.

Si se recibe una alerta de alarma, se puede restablecer la alarma del vehículo desde la posición actual.

**Nota:** Independientemente de cuál sea la pantalla que se muestra en este momento, si la alarma del vehículo está sonando, aparecerá una pantalla emergente con una opción para restablecer la alarma. La alarma también se puede restablecer a través de la pantalla **Seguridad del vehículo**.

**Nota:** Sigue siendo responsabilidad del conductor conocer la ubicación del vehículo y asegurarse de que este está seguro.

### Activación del vehículo

El sistema InControl Remote entrará en un modo de baja potencia 96 horas después de la última vez que se detuvo el motor. El objetivo de esto es prolongar la vida de la batería del vehículo.

Si deja aparcado su vehículo durante un periodo prolongado de tiempo, por ejemplo, mientras está de vacaciones o de viaje de trabajo, puede utilizar la función de activación programada del vehículo de la aplicación. Esta función activará el sistema InControl Remote en la fecha seleccionada. Puede configurarse cualquier fecha dentro de un periodo de treinta días. Una vez que se active Activación del vehículo, el sistema de control a distancia InControl Remote entrará en modo de bajo consumo después de 60 horas. La alimentación de la batería se reserva para el momento de la activación.

**Nota:** La función **Activación del vehículo** no se puede configurar si el sistema InControl Remote se ha apagado.

## INCONTROL SECURE

Si el vehículo se mueve de forma ilegal, el centro de control de vehículos robados le alertará inmediatamente y se pondrá en contacto con la policía para señalar la ubicación exacta de su vehículo. De forma alternativa, puede utilizar la aplicación **Land Rover InControl Remote** o el número de teléfono de la página web de InControl, para ponerse en contacto con el centro de control de vehículos robados.

InControl Secure utiliza tecnología de seguimiento que se activa automáticamente en los siguientes casos:

- Si hay algún intento de manipulación indebida del vehículo.
- Si el vehículo se desplaza con el contacto desactivado (p. ej., si se remolca).
- Si la alarma del vehículo suena durante más de 30 segundos.
- Se ha intentado bloquear las señales GSM (sistema global de comunicaciones móviles).
- Si se desconecta la antena GSM.
- Al desconectar la antena GNSS (sistema global de navegación vía satélite).
- Al desconectar la batería del vehículo.

Cuando se está transportando el vehículo, o si se le está realizando un servicio o una reparación, deberá estar activado el **modo de transporte** o el **modo de servicio**. Esto se puede realizar mediante la aplicación **Land Rover InControl Remote** o mediante la página web de InControl. Esto evitará que se generen alertas automáticas antirrobo mientras el vehículo está en servicio.

**Nota:** Si están activados, el Modo Transporte o el Modo Servicio deben actualizarse cada 10 horas, o con mayor frecuencia si es necesario.

## **INCONTROL WI-FI**

El sistema Wi-Fi de InControl permite conectar el vehículo a Internet mediante una conexión 3G. Utiliza la antena montada en el techo, lo que aumenta la fiabilidad y la continuidad de la conexión 3G mientras se circula. Se consigue una mejor conexión de datos en comparación con un smartphone en el vehículo, ya que la estructura metálica del vehículo limita la recepción de datos.

### **Nota:** Esta función requiere la aplicación Land Rover InControl Remote. Consulte 226, INCONTROL PROTECT.

En el soporte de tarjeta SIM, debe colocarse una tarjeta SIM solo de datos 3G, que también se llama tarjeta SIM solo de Internet o tarjeta SIM de banda ancha móvil. El lector de tarjeta SIM utiliza una interfaz mini SIM. Si su tarjeta SIM es de distinto tamaño, por ejemplo, micro SIM, se necesitará un adaptador o una tarjeta SIM de sustitución.

**Nota:** Si la tarjeta SIM se ha utilizado anteriormente y se ha configurado un número de identificación personal (PIN), elimine el PIN antes de utilizar la tarjeta SIM en el vehículo.

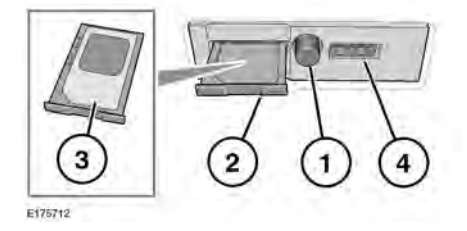

El soporte de la tarjeta SIM se encuentra en el lado izquierdo del maletero, detrás de un panel desmontable.

- 1. Pulse el botón para abrir el soporte de la tarjeta SIM.
- 2. Desmonte el soporte de la ranura SIM.
- Inserte la tarjeta SIM en el soporte y vuelva a insertar el soporte en la ranura SIM. Empuje suavemente hacia atrás para cerrarlo completamente.
- **4.** El puerto USB es para uso exclusivo de servicio.

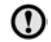

Asegúrese de que la tarjeta SIM está ubicada correctamente en el soporte de la tarjeta. De lo contrario, podrían producirse daños en la tarjeta SIM o en el lector de la tarjeta SIM.

### Configuración Wi-Fi

InControl Wi-Fi se puede activar o desactivar con la pantalla táctil. Desde la pantalla **Menú inicio**, vaya al menú **Prestaciones adicionales** y luego seleccione **Punto de acceso WiFi**. Consulte la sección sobre la pantalla táctil de este manual para obtener más información.

La pantalla **Punto de acceso WiFi** mostrará la ID y la contraseña de la red WiFi. También le permite ajustar los parámetros básicos del sistema. Los ajustes más avanzados, incluido cambiar su contraseña de seguridad y establecer el nombre del punto de acceso (APN), pueden configurarse accediendo al menú del **router del punto de acceso Wi-Fi** de su dispositivo móvil.

Para acceder al menú del **router del punto de acceso Wi-Fi**:

• En la pantalla **Punto de acceso WiFi**, seleccione **Ayuda**.

 La dirección del router del punto de acceso Wi-Fi se muestra en la pantalla táctil. Copie esta dirección en el navegador de Internet de su dispositivo móvil.

El menú del **router del punto de acceso Wi-Fi** se mostrará en el dispositivo móvil. Inicie sesión utilizando la información que aparece en la pantalla **Ayuda**.

#### Iconos Wi-Fi

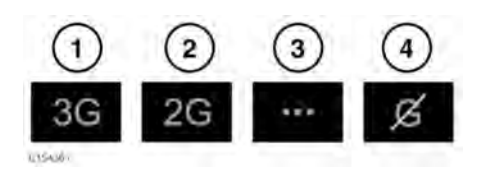

- Conectividad de la red 3G del teléfono móvil.
- Conectividad de la red 2G del teléfono móvil.
- 3. Conectando.
- 4. Sin conexión a redes móviles.

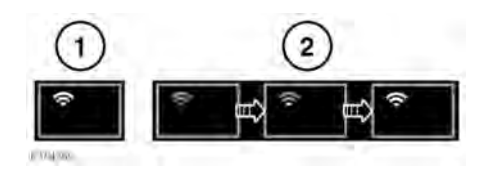

- 1. Punto de acceso Wi-Fi activado.
- 2. Punto de acceso Wi-Fi inicializando.

### **INCONTROL APPS**

InControl Apps le permite utilizar aplicaciones para smartphone a través de la pantalla táctil del vehículo.

Para poder utilizar InControl Apps, tendrá que descargar la aplicación **Land Rover InControl Remote** desde Apple App Store o desde Google Play Store. Cuando posteriormente se selecciona la aplicación Land Rover InControl Remote, la vista Aplicaciones muestra dos listas de aplicaciones compatibles: Aplicaciones no instaladas y Aplicaciones instaladas. En cualquier momento se pueden añadir aplicaciones a la lista de Aplicaciones no instaladas. Desplácese a la derecha para ver toda la lista. Pulse sobre la aplicación que desee para instalarla. La nueva aplicaciones instaladas.

La vista de **Gráfico del vehículo** muestra cómo aparecerán las aplicaciones instaladas en la pantalla táctil del vehículo. El orden de las aplicaciones se puede ajustar aquí. Toque un icono y arrástrelo a la posición deseada.

El menú **Opciones** permite cambiar la **Región**, acceder a la **Guía de inicio rápido** e incluye una lista de **Preguntas frecuentes**.

Para ver una aplicación en la pantalla táctil del vehículo, conecte el teléfono, a través del cable USB suministrado con el teléfono, a la toma USB específica para las aplicaciones InControl del vehículo, situada en el compartimento portaobjetos de la consola central.

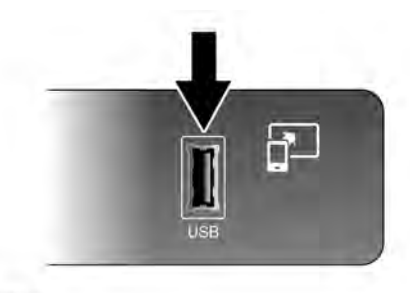

E176347

Asegúrese de que el teléfono se ha sincronizado a través de la conexión inalámbrica **Bluetooth®** del dispositivo. En la pantalla táctil seleccione la opción de **InControl Apps** y, a continuación seleccione **Vista** o **Ajustes de Bluetooth**.

**Nota:** Para establecer una conexión con el vehículo, el smartphone debe conectarse a la toma USB dedicada de InControl y aparecerá la pantalla de inicio de la pantalla táctil.